## **MEDI MAP LINX**

**Online or offline medication administration** 

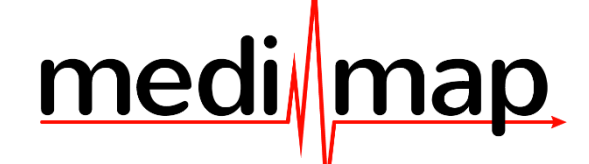

# Contents

| MEDI-MAP LINX USER GUIDE                                          | Pages 1 – 4 |
|-------------------------------------------------------------------|-------------|
| HOW TO RESTART LINX BACKGROUND UPDATING                           | Page 5      |
| HOW TO CLEAR THE DATA IN LINX and reload all residents and charts | Page 5      |

#### **MEDI-MAP LINX USER GUIDE**

**Important Note:** SOMEONE MUST HAVE LOGGED INTO MEDI-MAP LINX PREVIOUSLY FOR THE SYNCING TO HAVE STARTED. IF NOT, YOU WILL NOT BE ABLE TO USE THE SYSTEM

The Facility MUST have been configured previously or else the system won't work

There will be a LINX shortcut on your device home page. Tap on the shortcut

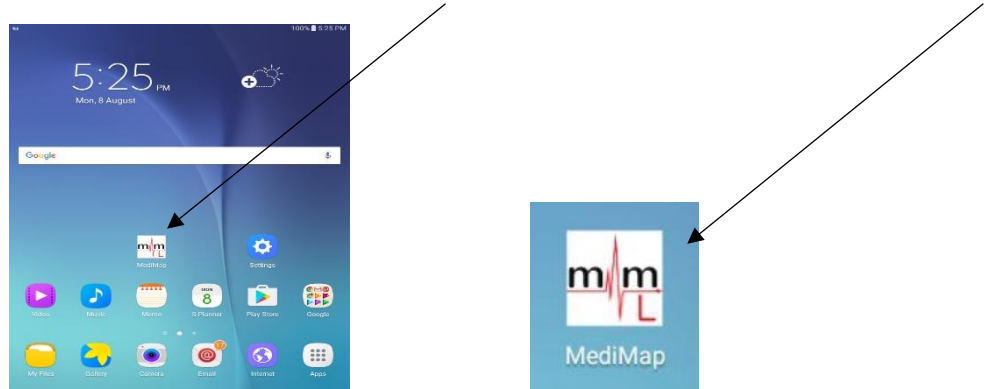

Enter your staff username and password and then click on Login

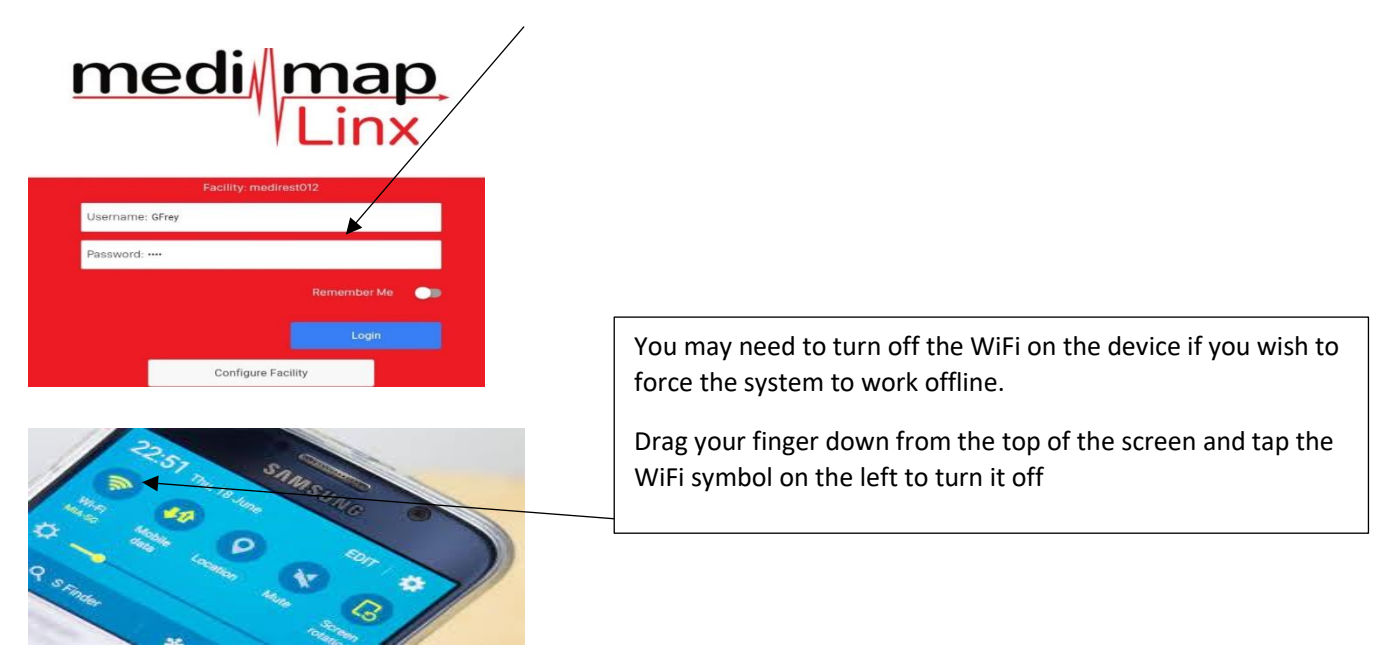

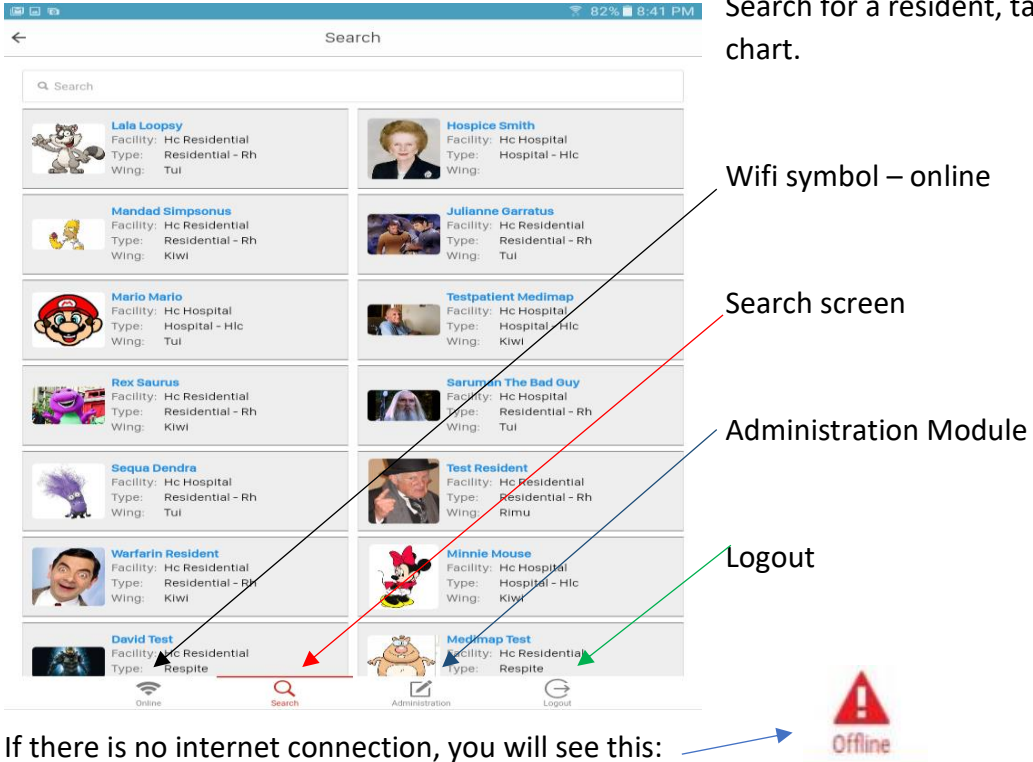

LINX will work both online and offline to record medication administration. It will send data back to the live servers as you work when online or it will store information on the device when offline and send and receive information once you are back in wifi coverage and turn wifi back on. **NEVER POWER OFF** 

When finished - Tap the offline logo, if there is a connection, it will give the option confirm online. Then tap on the log out symbol, and tap Logout button.

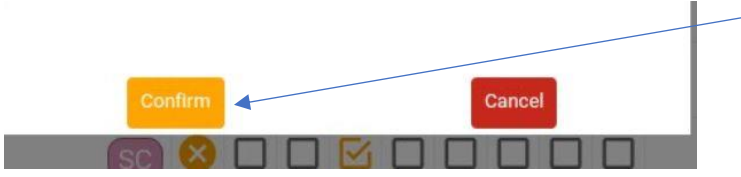

To check if internet connection is available tap the OFFLINE symbol. If a connection is there you will see this

When you tap on the offline symbol and nothing happens this means your WFI or internet is still down. When you tap on the log out symbol it will ask Sync and logout. If you tap this it will try to connect and send the data back to the live site. If there is no connection available it will store your data till you reconnect.

HOW TO ADMINISTER AND RECORD OUTCOMES OF ADMINISTRATION.

This will load the administration Grid. Use the filters at the top to select the wing/area you are working in and the dose time you are doing.

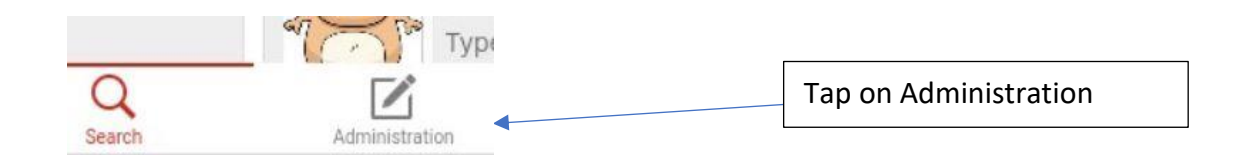

Search for a resident, tap on blue name to open chart.

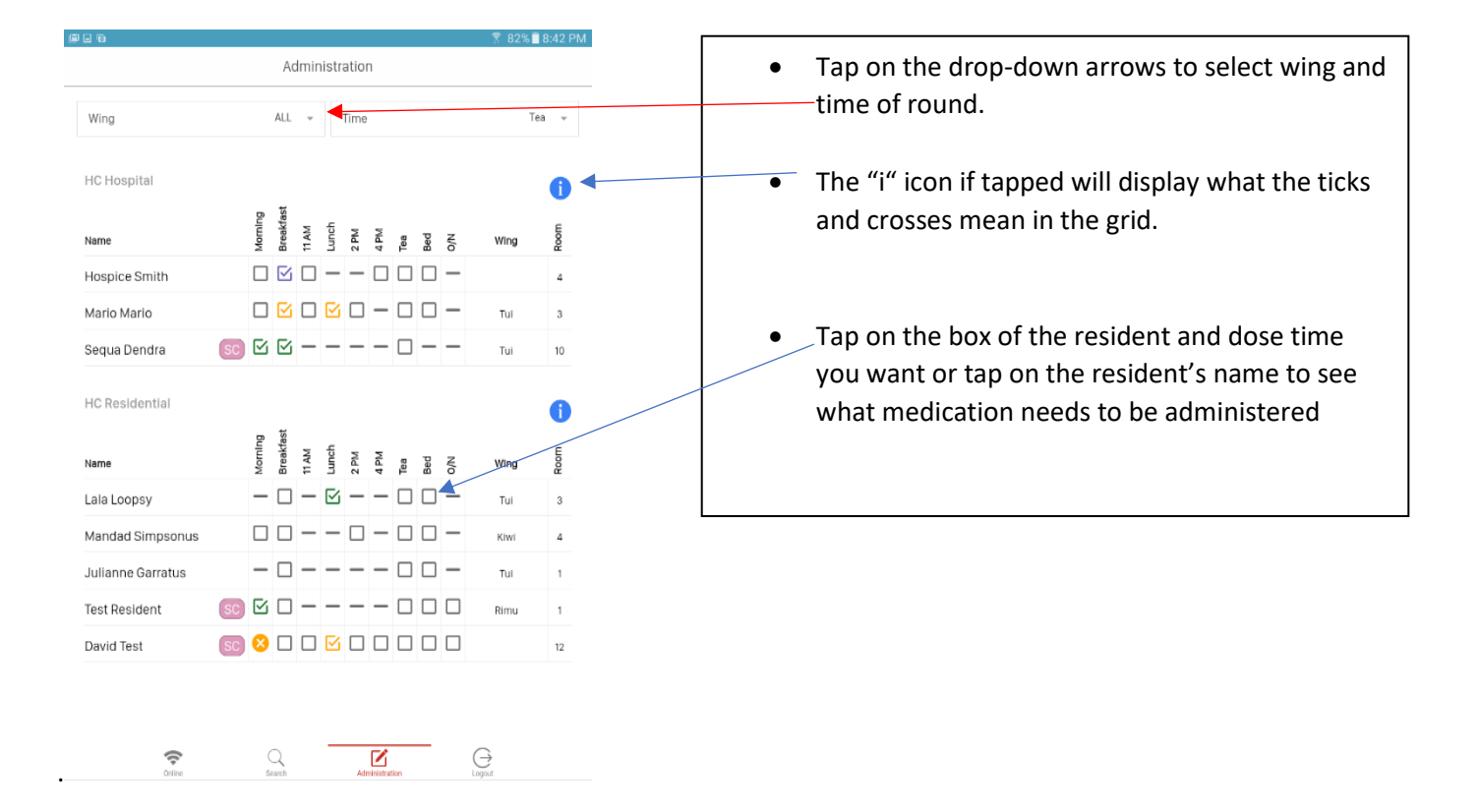

|                | 0                                                                            |                                               |                             |                      |              | <u></u> ទិ 82   | % 🗐 8:45 PM | To record the whole package has been administered tap     |  |  |  |  |  |
|----------------|------------------------------------------------------------------------------|-----------------------------------------------|-----------------------------|----------------------|--------------|-----------------|-------------|-----------------------------------------------------------|--|--|--|--|--|
| $\leftarrow$   |                                                                              | Lala Lo                                       | oopsy   N                   | HI: ZZZ              | 0000         |                 |             | on the package line, then administered button and all     |  |  |  |  |  |
| sident Details |                                                                              | Hc Residenti<br>Notes:<br>Intolerances:       | al   Tui   Ro<br>All Meds ( | om 3<br>Give With Ia | ce Cream (E  | Dr)             |             | items will go green. DONE                                 |  |  |  |  |  |
| Rec            | S.S.                                                                         | <ul><li>Known Allergie</li><li>NKDA</li></ul> | 95:                         |                      |              |                 |             | Or Tap on the pencil on the right hand side of a med line |  |  |  |  |  |
| Med            | Regular Medicatio                                                            | ons                                           |                             |                      |              |                 |             | and record whatever action is best. Leave a reason if     |  |  |  |  |  |
| Reg            | AM B/Fast                                                                    | 11AM L                                        | unch                        | 2PM                  | 4PM          | Tea Bed         | O/N         | anything other than administered.                         |  |  |  |  |  |
|                | Medication                                                                   |                                               | Picture                     | Route                | Units        | Regularity Dose |             |                                                           |  |  |  |  |  |
| PRN Meds       | paracetamol 500 mg t                                                         | ablet                                         | •••                         | PO                   |              | Everyday 2      |             | Non-packed item, tap on the pencil and tap on             |  |  |  |  |  |
| inge Driver    | Omezol Relief - omepr<br>capsule: modified rele                              | azole 20 mg<br>ase                            | Û                           | PO                   |              | Everyday 1      | ,           | administered.                                             |  |  |  |  |  |
| Syr            | Package                                                                      |                                               |                             |                      |              |                 |             | The + symbol is where you tap to reorder a repeat from    |  |  |  |  |  |
| Short Term     | Flixotide CFC-Free - flu<br>propionate 125 microg<br>inhalation: pressurised | uticasone<br>gram/actuation<br>d              |                             | INH                  | Puffs        | Everyday 2      | +           | the pharmacy.                                             |  |  |  |  |  |
| _              |                                                                              |                                               |                             |                      |              |                 |             | Always click finished to go back to the administration    |  |  |  |  |  |
| es             |                                                                              |                                               |                             | inish                |              |                 |             | grid.                                                     |  |  |  |  |  |
| Not            |                                                                              |                                               |                             |                      |              |                 |             |                                                           |  |  |  |  |  |
|                |                                                                              | Star                                          |                             | Administ             | ▶<br>Iration |                 |             |                                                           |  |  |  |  |  |

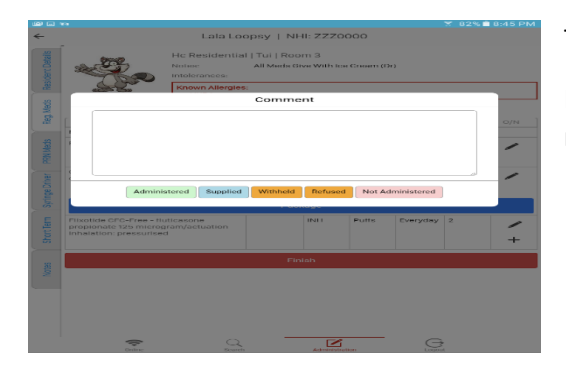

This is what appears when you tap on the pencil icon on the right.

It gives you the ability to record a reason for an action and select the most appropriate action.

**To give a PRN medication** Tap on the PRN tab which is on the left-hand side of the resident's administration page.

| ails                | Jan Barrow                                                        | Known   | Known Allergies:    |                  |       |                                                              |               |                            |        |  |  |  |  |
|---------------------|-------------------------------------------------------------------|---------|---------------------|------------------|-------|--------------------------------------------------------------|---------------|----------------------------|--------|--|--|--|--|
| t Det               | • NKDA                                                            |         |                     |                  |       |                                                              |               |                            |        |  |  |  |  |
|                     | PRN Medications                                                   |         |                     |                  |       |                                                              |               |                            |        |  |  |  |  |
|                     | Medication                                                        | Picture | Route               | Dose             | Freq. | Instr.                                                       | Doses<br>Left | Last<br>Dosage             |        |  |  |  |  |
|                     | miconazole<br>nitrate 2% (20<br>mg/g) cream                       |         | TOP                 | apply            | BD    | fungal rash<br>on leg                                        | 1/2           | 2016-<br>08-10<br>10:32:38 | /<br>+ |  |  |  |  |
| PRN Meds            | clonazepam 2.5<br>mg/mL (100<br>microgram/drop)<br>oral liquid    |         | (S/L)<br>Sublingual | 2 drops          | Q6H   | agitation                                                    | 2/4           | 2016-<br>08-10<br>20:59:00 | +      |  |  |  |  |
|                     | lactulose 3.34 g/5<br>mL oral liquid                              |         | PO                  | 20ml             | Daily | constipation                                                 | 1/1           |                            | /<br>+ |  |  |  |  |
| tes Short Term Syri | Laxsol - docusate<br>sodium 50 mg +<br>sennoside B 8 mg<br>tablet | •       | PO                  | 2<br>tablets     | BD    | if lactulose<br>does not<br>work and no<br>B/O for 2<br>days | 1/2           | 2016-<br>08-10<br>21:00:44 | /<br>+ |  |  |  |  |
|                     | triazolam 125<br>microgram tablet                                 | •       | PO                  | half a<br>tablet | Daily | GIVE HALF<br>NOCTE PRN<br>IF AWAKE AT<br>2AM                 | 1/1           |                            | /<br>+ |  |  |  |  |
|                     | DS RA-Morph -<br>morphine<br>hydrochloride 1<br>mg/mL oral liquid |         | PO                  | 2.5-5ml          | Q8H   | 2.5mg to<br>5mg up to<br>q8h prn<br>Dyspnoea                 | 3/3           |                            | +      |  |  |  |  |
|                     | Mylanta P -<br>aluminium<br>hydroxide dried<br>200 mg/5 mL +      |         | PO                  | 10ml             | QID   | 10 ml qid for<br>indigestion                                 | 414           |                            | +      |  |  |  |  |

If a PRN has been given in the last 24 hours, it will display the date and time and be highlighted green. Tap on the medicine name to see the administration history

If it has not been administered in the last 24 hours, then it will not be highlighted and there will be no date displayed or time.

To give a PRN tap on the pencil icon, put in the reason for administration and elick on administered.

The number of remaining doses in 24 hours is displayed.

Double signed medications will open a pop up box for the double sign.

To go back to the administration grid, click Finished or tap on the administration icon or the reg meds tab and click on finished

Tap here to Log out. Make sure you reconnect to the wifi to send data back to the live server and update your records.

If LINX is background updating, as it should you will see this

in the top left hand corner of the device.

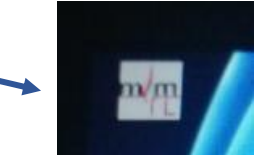

If you drag down from the top of the screen, you should see this:

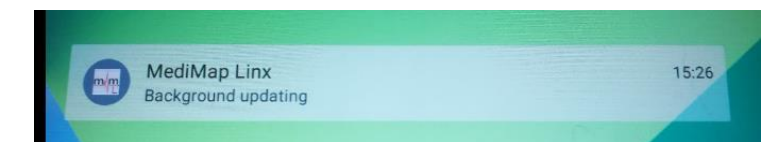

#### HOW TO RESTART MM LINX BACKGROUND UPDATING

The Background Updating will stop if the device is <u>Powered off</u> or goes flat OR if you <u>close all apps</u> (next to your home button)

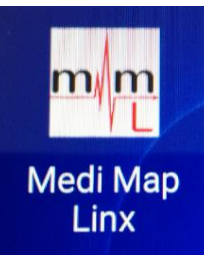

Find the application (App) on the desktop. - Tap on it to start the updating

You can log in by entering your staff username and password or just tap on the Home button.

### HOW TO RESET MM-LINX IF OFFLINE FOR MORE THAN 7 DAYS AND RESIDENTS AND CHARTS ARE OUT OF DATE.

This may occur if a device has not been background updating for more than 7 days. It is highlighted in the live Medi-

Map Site Here. Tap on this button on the dashboard to see the last date of updating. If you have more than one device, you will need to check each device to see if it is connected.

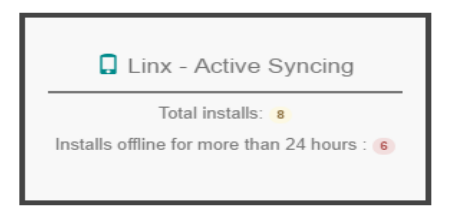

1. Go to Settings, Applications. Then Application Manager on the top Right Side

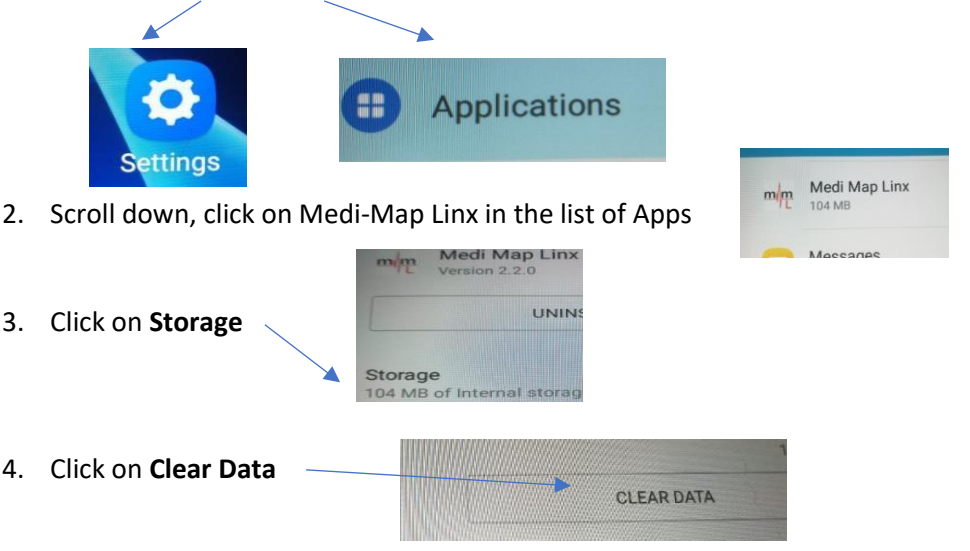

- 5. Go back to your Home page and tap on the MML icon (Medi-Map Linx) and click CONFIGURE FACILITY and enter your facility ID (this is your facility username).
- 6. Log in with staff username and password and the data will re-load up to date

Go to PLAY STORE and search Medi-Map. If there is the option to update – do this to get the latest version. PLEASE ALWAYS ENSURE THE MEDI-MAP LINX ICON IS SHOWING IN THE TOP LEFT CORNER TO SHOW IT IS AUTO UPDATING

Medi-Map will also show background updating when logged out on a device

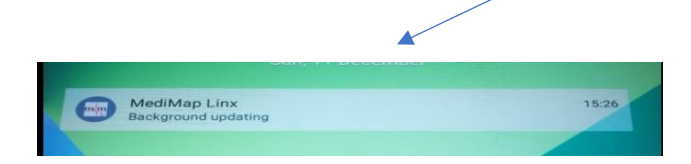

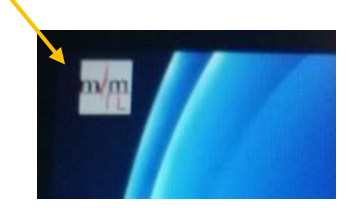